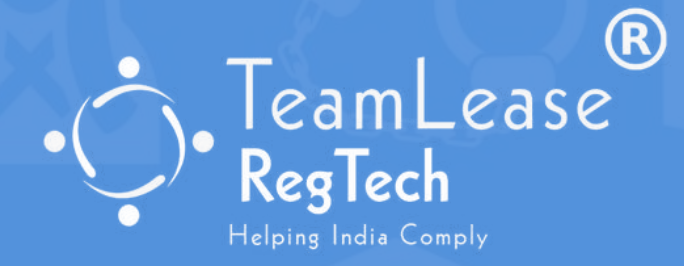

# RuleZbook App User Manua

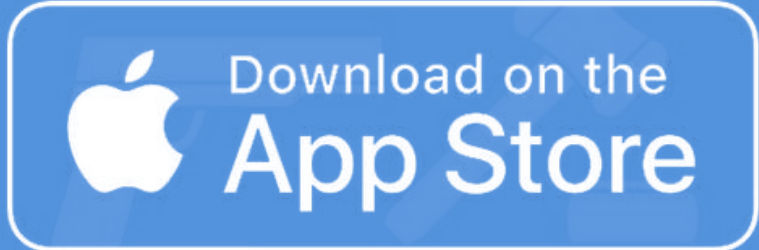

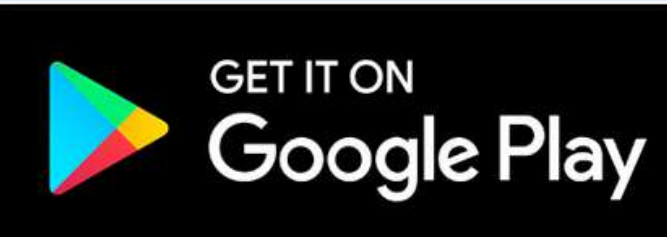

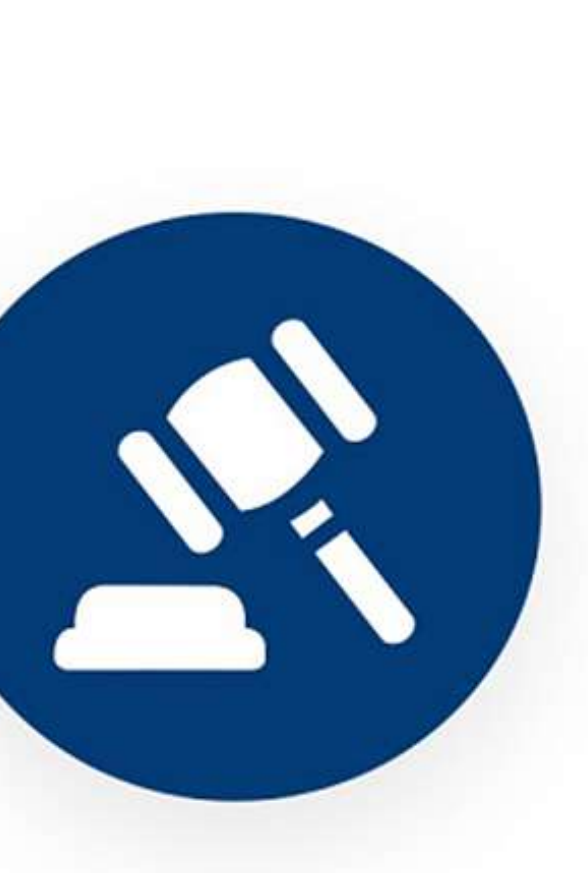

#### **RuleZbook**

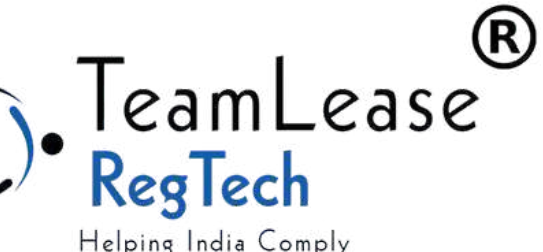

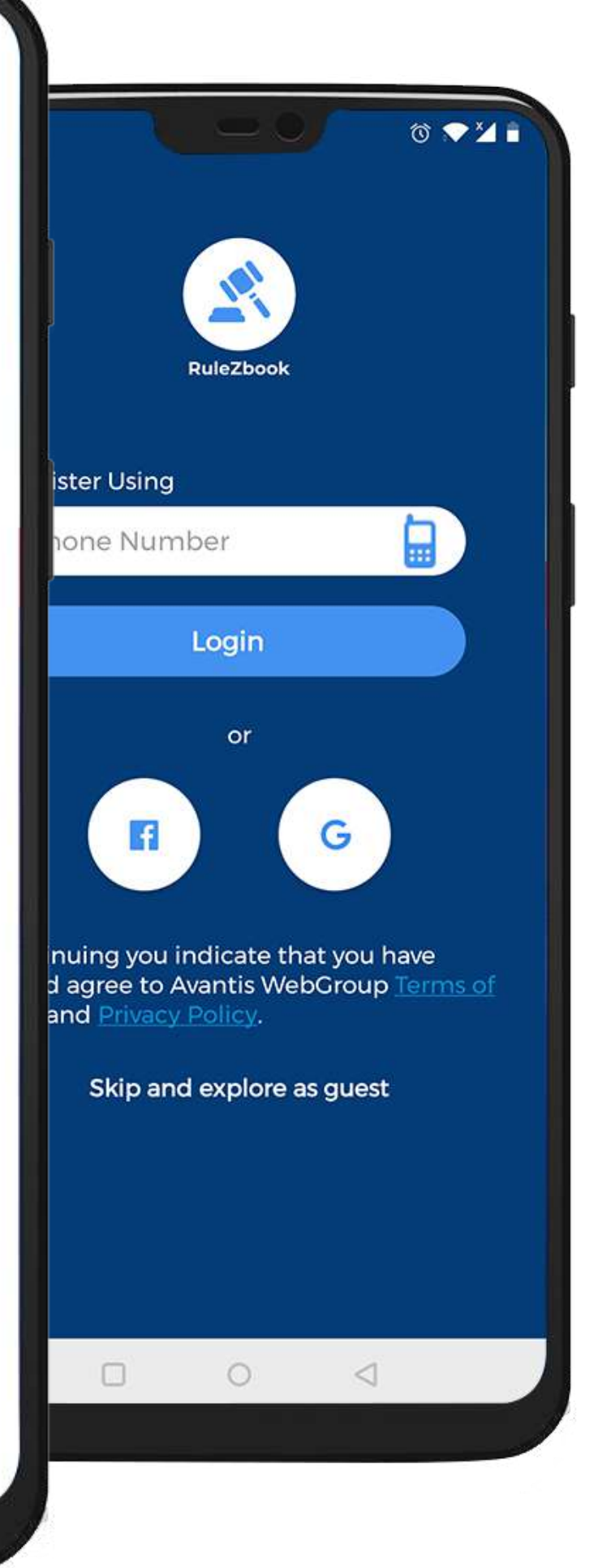

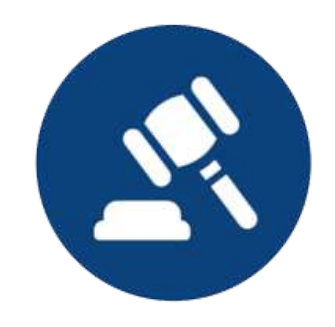

| 1:35 📼                                    |                                                 |                                            |                    | © ♥¼ ₽                  |
|-------------------------------------------|-------------------------------------------------|--------------------------------------------|--------------------|-------------------------|
|                                           |                                                 | RuleZbook                                  |                    |                         |
| Regi                                      | ster Using                                      | l.                                         |                    |                         |
| Ph                                        | one Num                                         | ber                                        |                    |                         |
|                                           |                                                 | Login                                      |                    |                         |
|                                           |                                                 | or                                         |                    |                         |
|                                           | <b>F</b>                                        | ) (                                        | G                  |                         |
| By contir<br>read and<br><u>Service</u> a | nuing you in<br>agree to A<br>nd <u>Privacy</u> | ndicate th<br>wantis We<br><u>Policy</u> . | at you I<br>bGroup | nave<br><u>Terms of</u> |
|                                           | Skip and                                        | d explore a                                | as guest           |                         |
|                                           |                                                 |                                            |                    |                         |
|                                           |                                                 |                                            |                    |                         |
| 0                                         | 0                                               | 0                                          | ~                  |                         |
| U                                         |                                                 |                                            | 2                  |                         |
| No.                                       |                                                 |                                            |                    |                         |

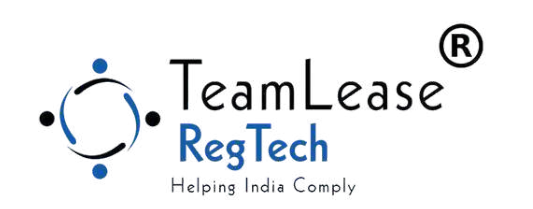

## Login Screen

#### Please enter your registered Mobile Number to Login

## OTP Verification

You will receive an OTP (One Time Password) on your Registered Mobile Number. Please enter the OTP

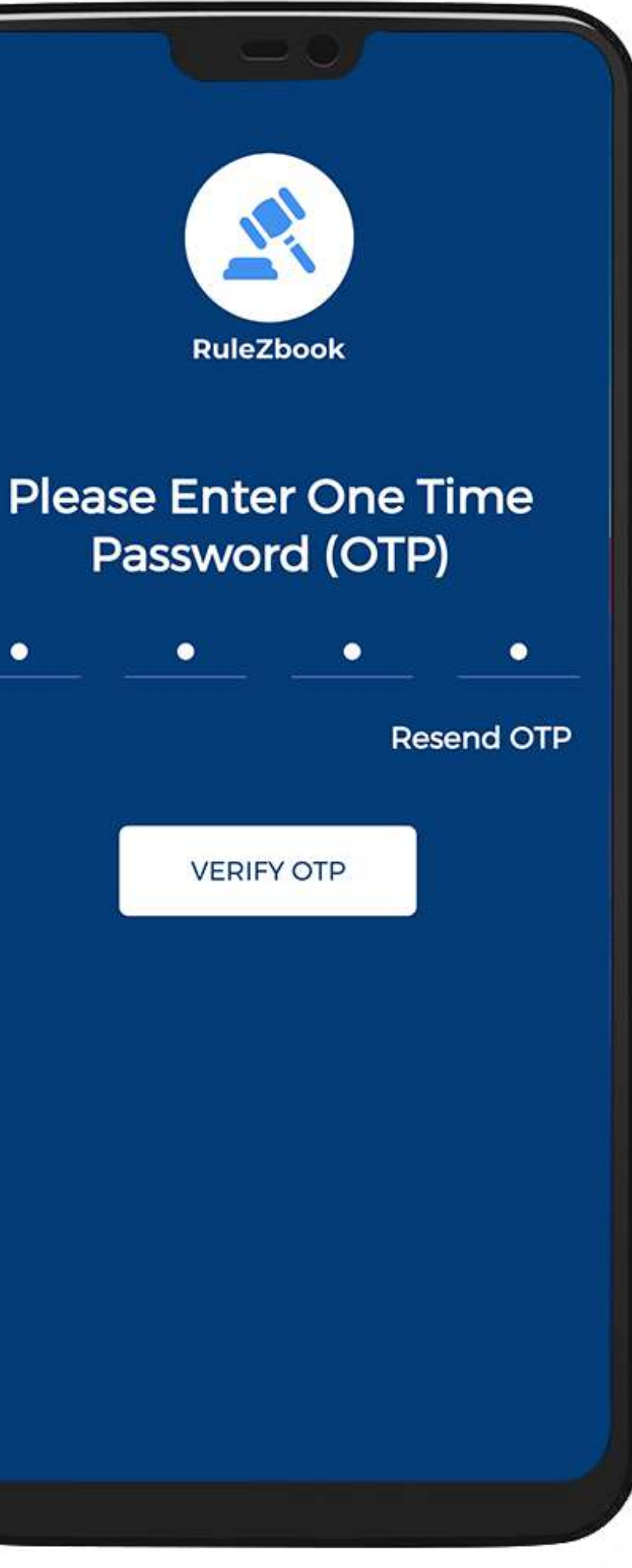

0

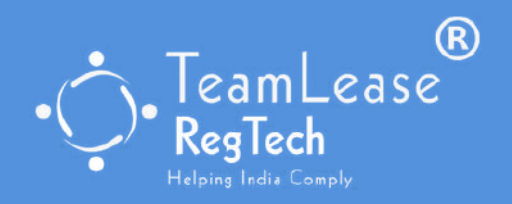

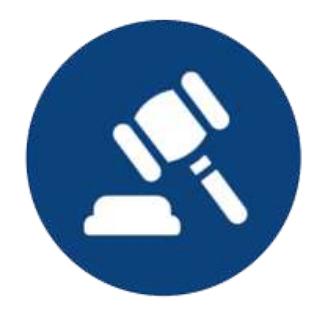

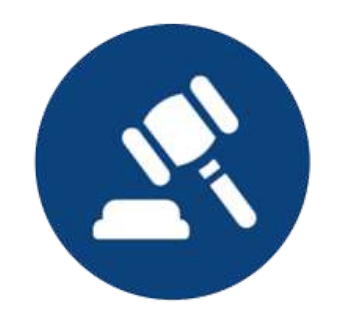

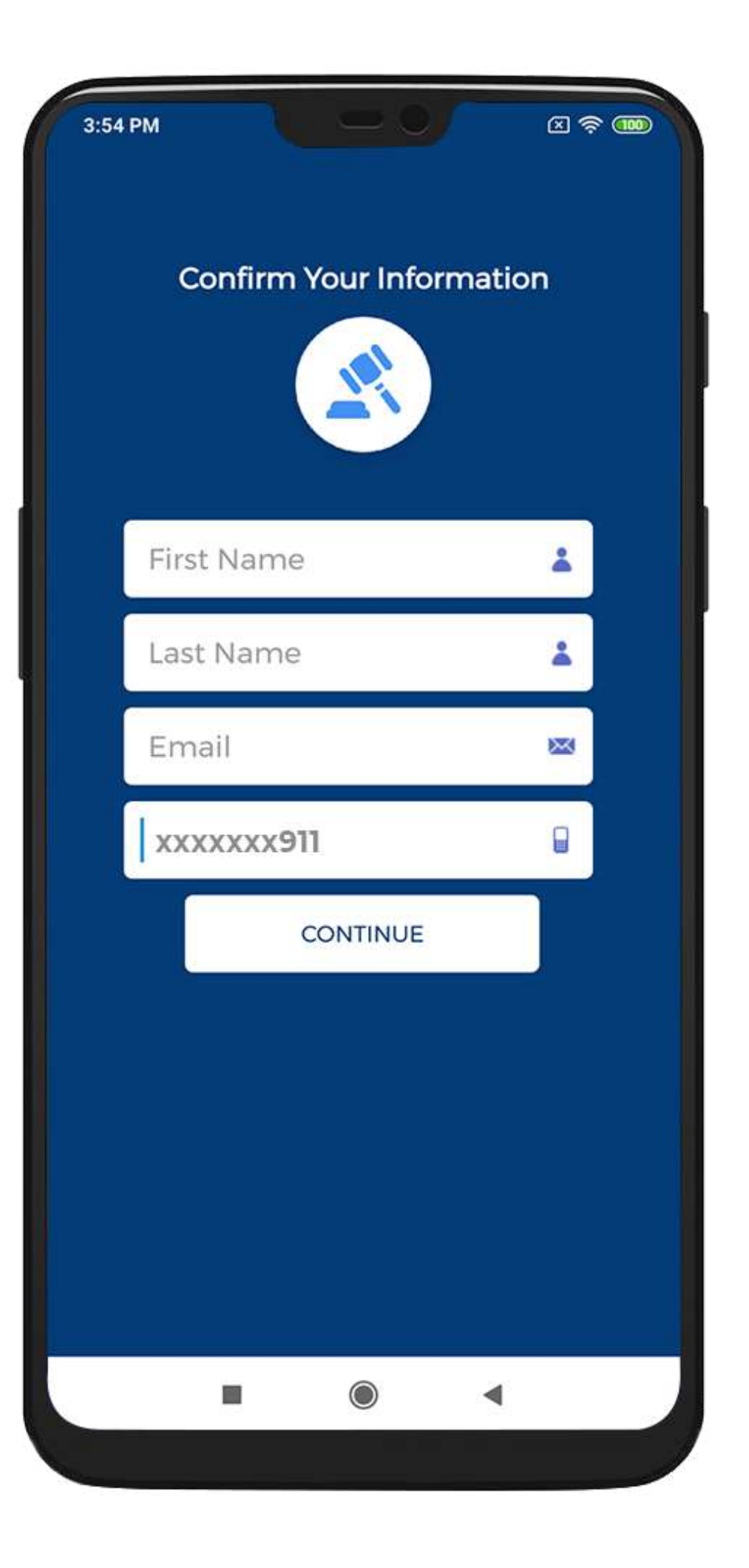

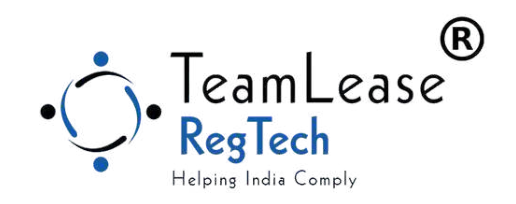

## Enter your Details

Enter your First Name, Last Name, Email ID

## Personalize RuleZbook

Let's personalize RuleZbook for you!

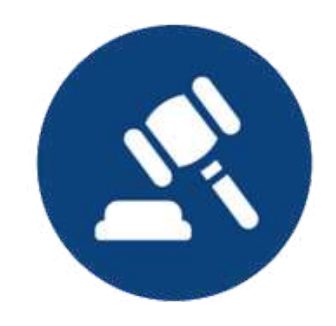

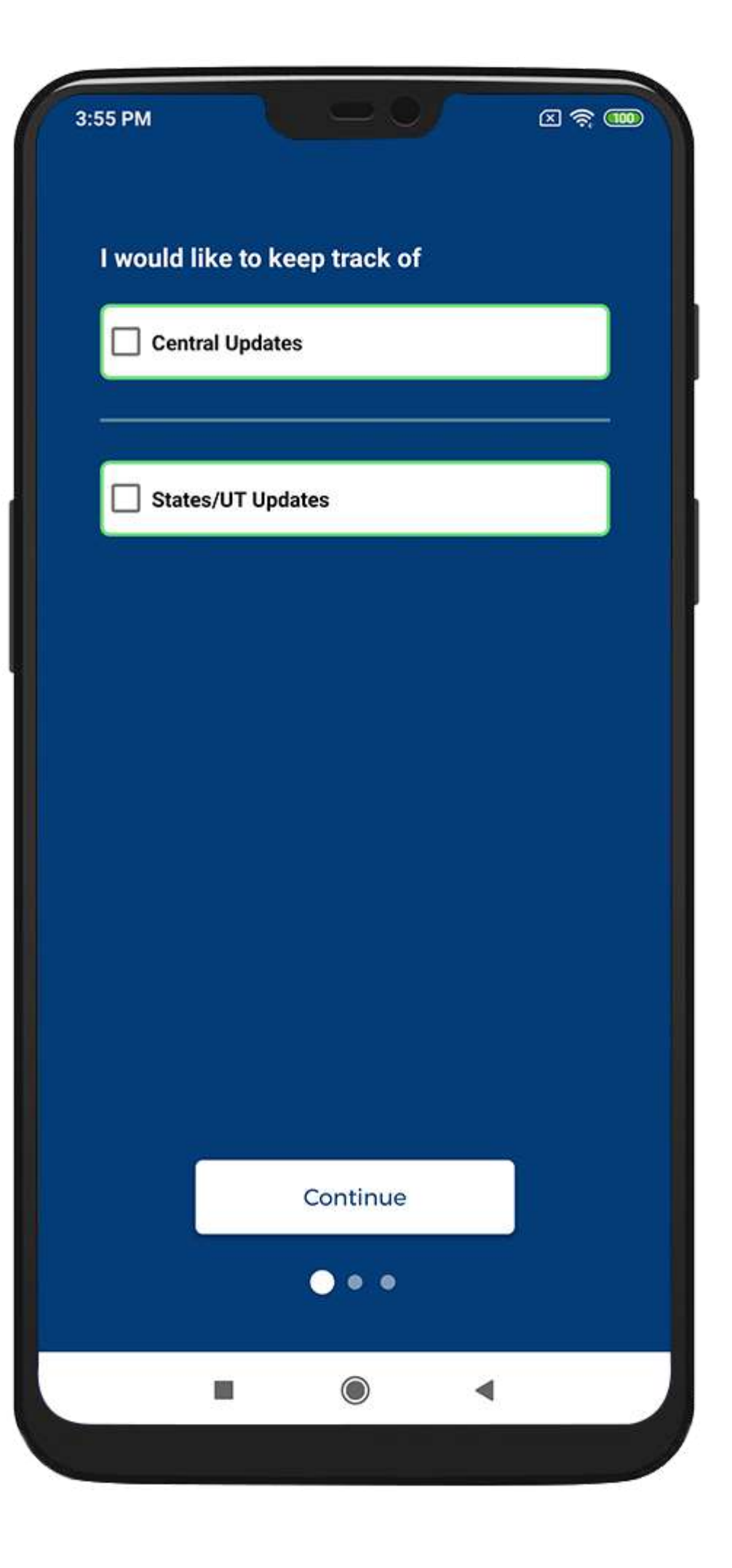

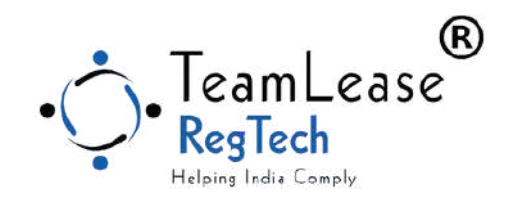

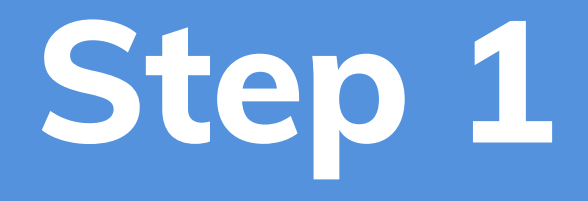

### Select Locations (Central / States)

### Select one or more options

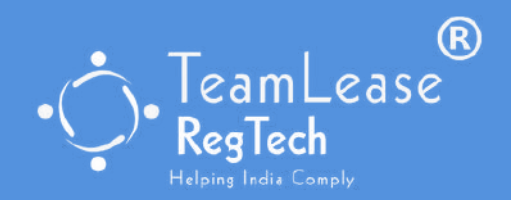

| 5 PM                          |  |  |  |  |
|-------------------------------|--|--|--|--|
| I would like to keep track of |  |  |  |  |
| Central Updates               |  |  |  |  |
| States/UT Updates             |  |  |  |  |
| Select All                    |  |  |  |  |
| Andaman and Nicobar Island    |  |  |  |  |
| Andhra Pradesh                |  |  |  |  |
| Arunachal Pradesh             |  |  |  |  |
| Assam                         |  |  |  |  |
| Bihar                         |  |  |  |  |
| Chandigarh                    |  |  |  |  |
| Chhatti Continue              |  |  |  |  |
| Dadar and Nagar Hover O       |  |  |  |  |
|                               |  |  |  |  |

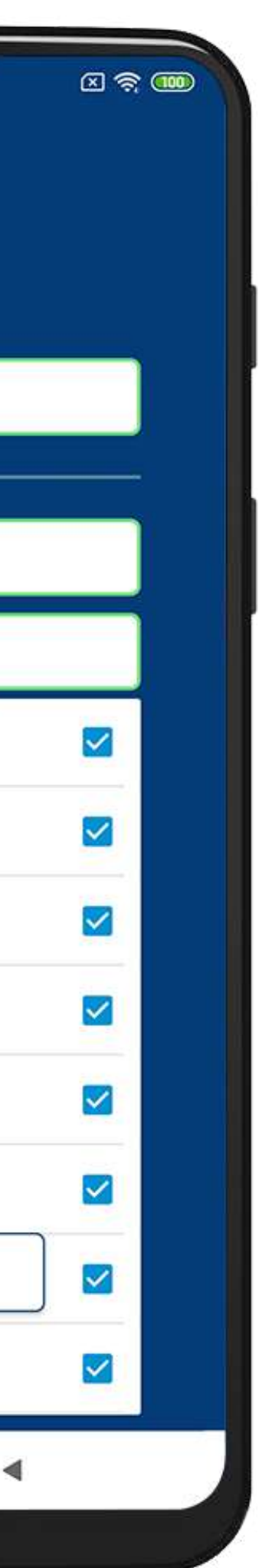

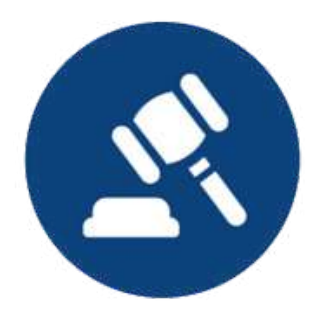

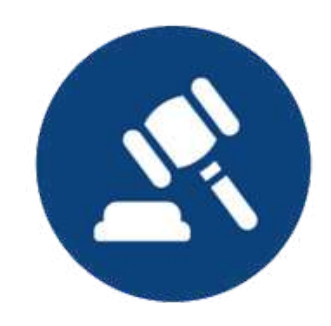

| Select All                                          |  |
|-----------------------------------------------------|--|
| Agriculture and Allied Industries                   |  |
| Automotive and Auto Ancillary                       |  |
| Aviation                                            |  |
| Cement                                              |  |
| Chemical and Fertilizer                             |  |
| Defense                                             |  |
| Education                                           |  |
| Electronics                                         |  |
| Energy<br>Continue<br>Engineering and Capital Goods |  |

Check one or more options

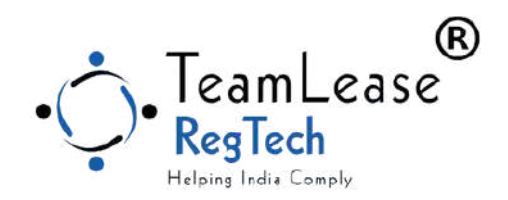

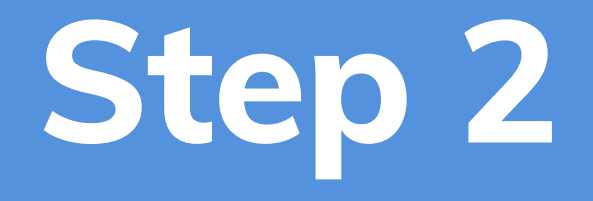

### Select Industries

## Step 3

#### 3:57 PM

compliance categories

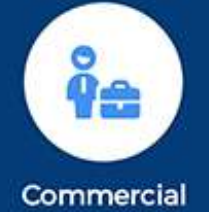

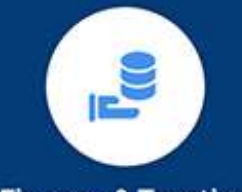

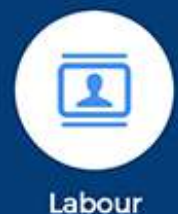

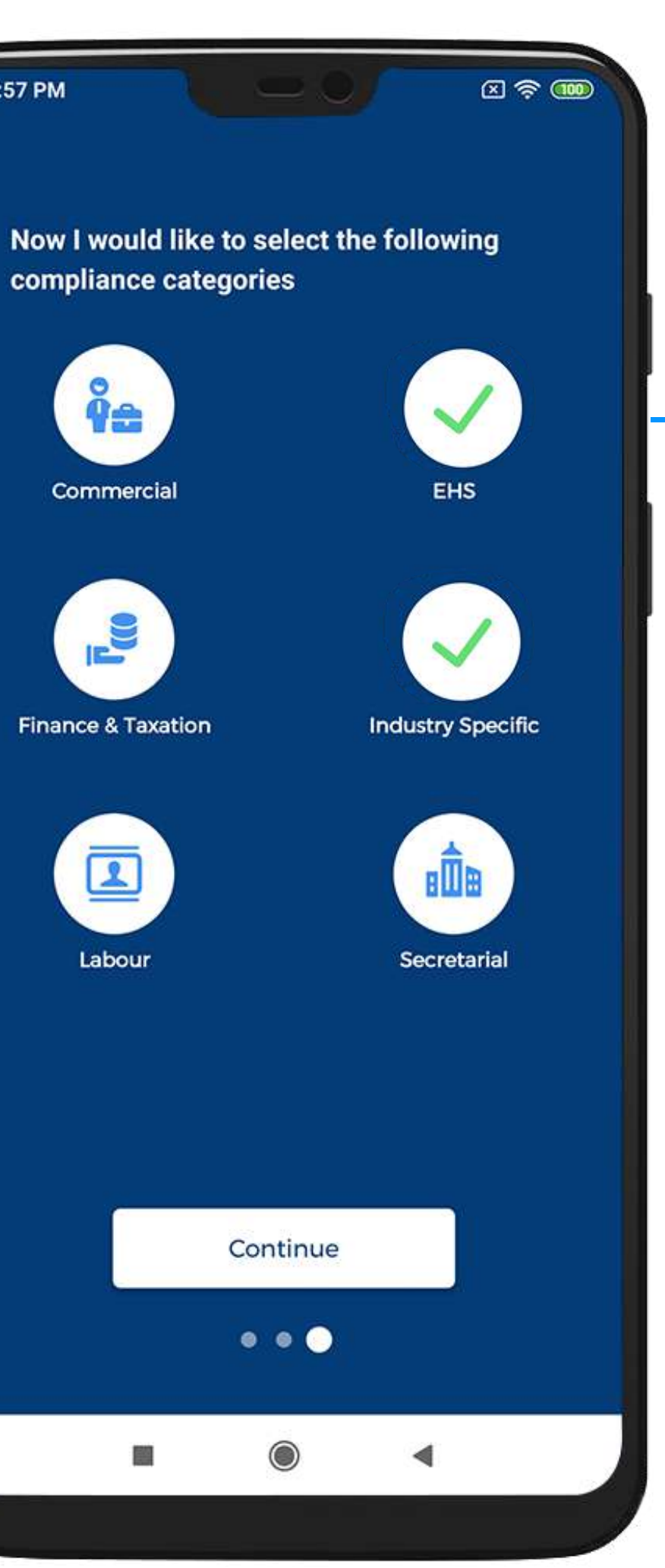

#### Select Compliance Categories

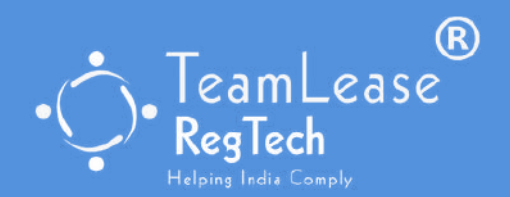

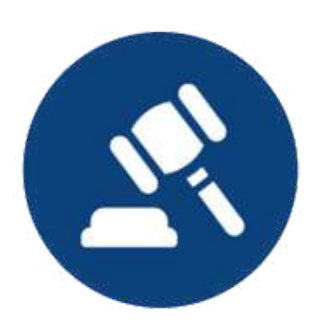

### Check one or more options

### **Congratulations!**

Congratulations! You are all set now. Let's go ahead and start using RuleZbook now

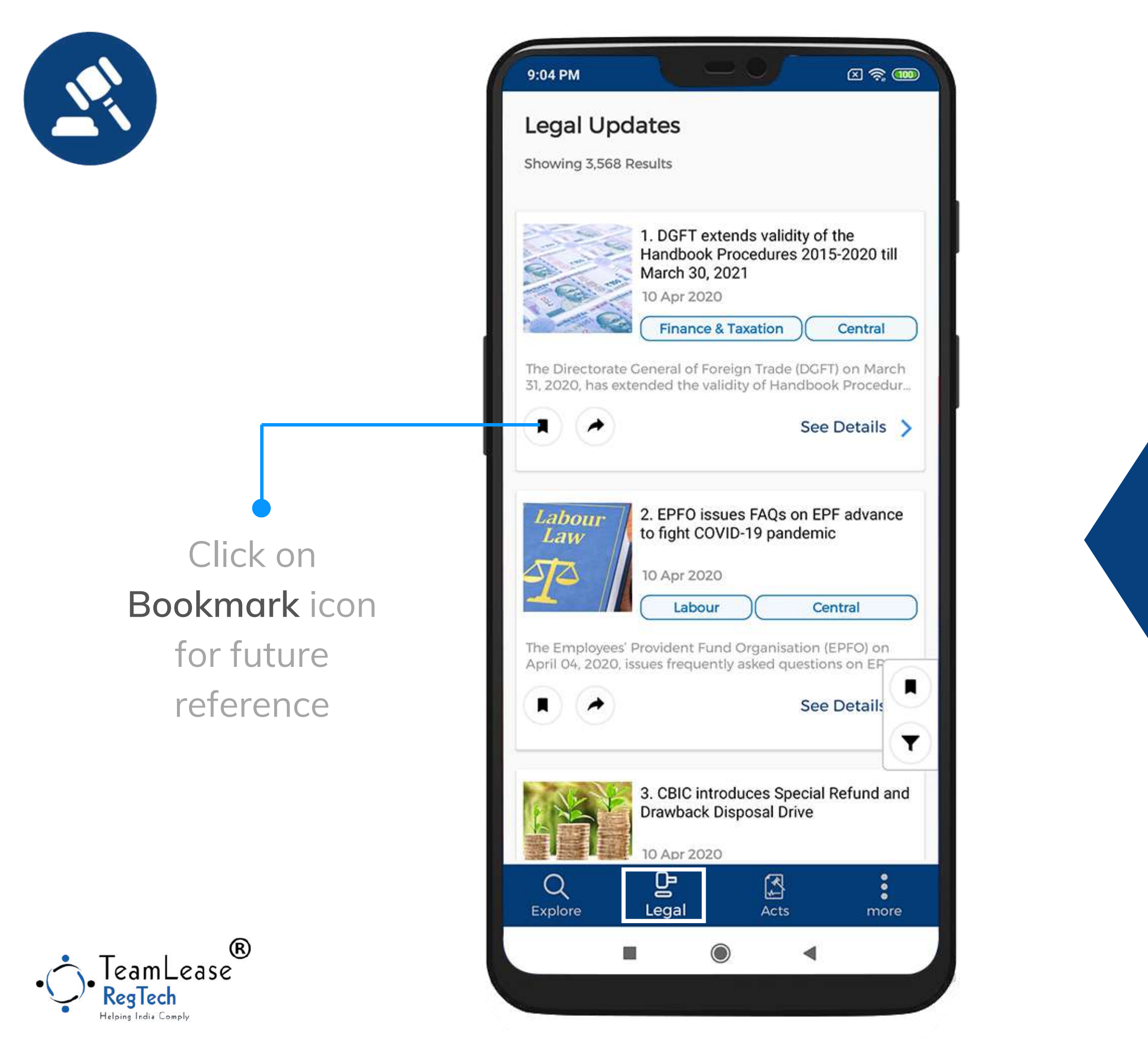

## View Legal Updates

Browse the Latest Updates based on your Set up to view further details

## **View Details**

Browse through the details of the Compliance Update. The notification / circular is available at the end of the update

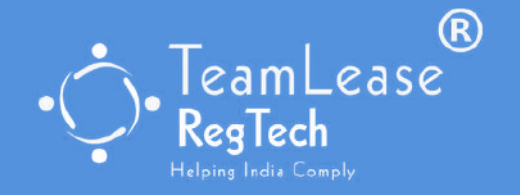

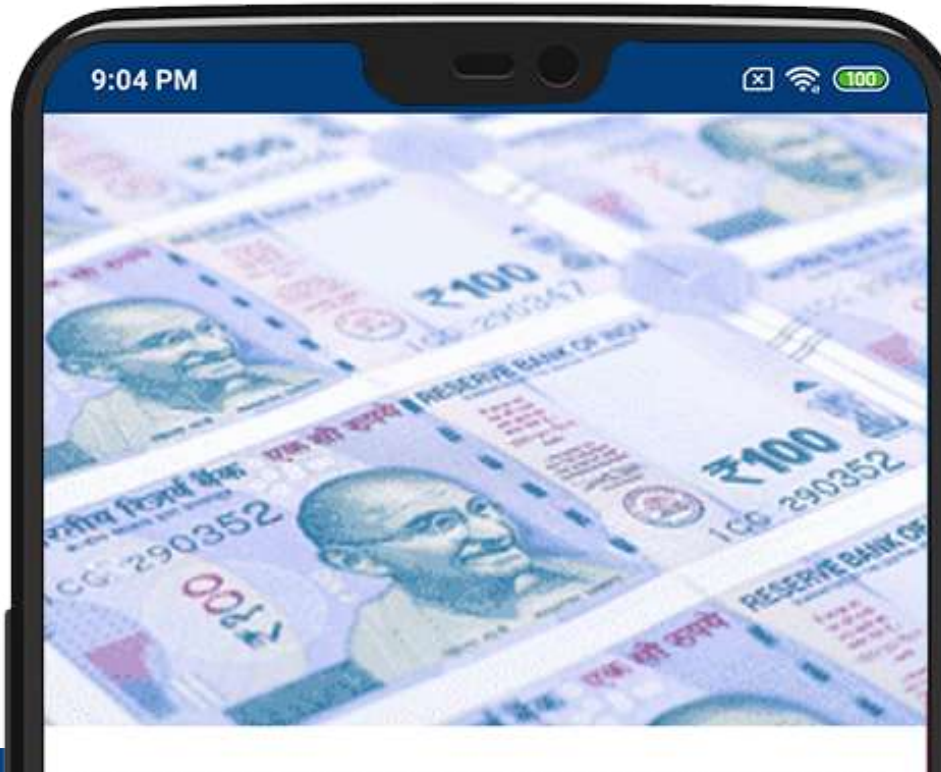

DGFT extends validity of the Handbook Procedures 2015-2020 till March 30, 2021

10 Apr 2020

**Finance & Taxation** 

Central

ACT : Foreign Trade (Development & Regulation) Act, 1992 and Foreign Trade Policy 2015-2020

The Directorate General of Foreign Trade (DGFT) on March 31, 2020, has extended the validity of Handbook Procedure 2015-2020 till March 2021.

Whereas, various other amendments are made providing extension in the ex obligation period in case of Advance and Export Promotion Capital Goods (EPCG) Authorisations, extension in validity period of status certificates, extension in the dates of filing various

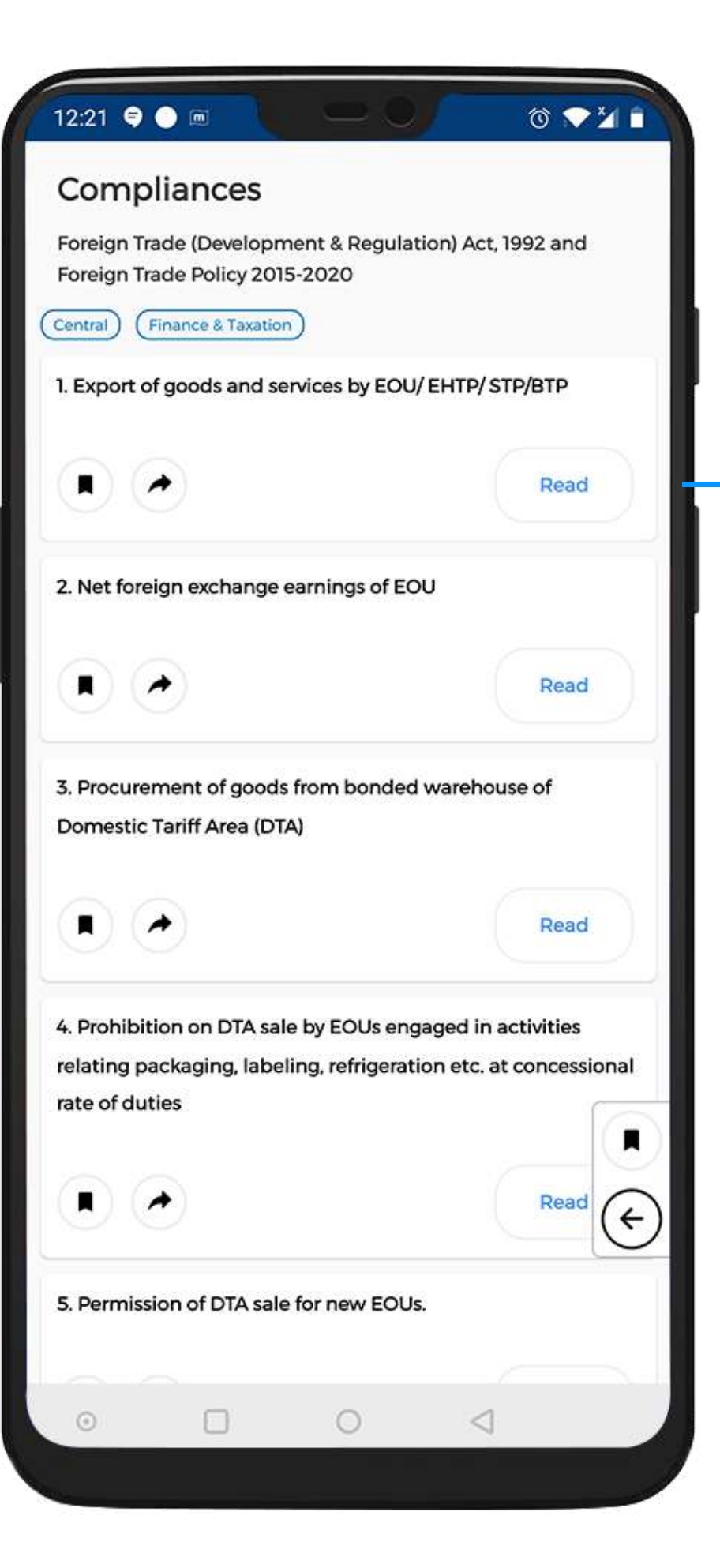

### View list of Compliances under the act

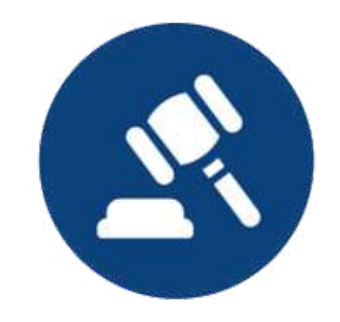

| Acts<br>Showing 1,436 Results<br>1. Employees State Insurance Act, 1948 & Employ-<br>ees State Insurance (General) Regulations, 1950 &<br>Employees State Insurance (Central) Rules, 1950<br>(Central) (Labour)<br>54 Compliances ><br>2. Maternity Benefit Act, 1961 and Maharashtra<br>Maternity Benefit Rules, 1965<br>(Maharashtra) (Labour)<br>44 Compliances ><br>3. Boilers Act, 1923<br>(Central) (Commercial)<br>13 Compliances ><br>4. Factories Act, 1948 & Cujarat Factories Rules,<br>1963<br>(Cujarat) (Labour)<br>626 Compliances > |                                                                                                    |
|----------------------------------------------------------------------------------------------------|----------------------------------------------------------------------------------------------------|
| 1. Employees State Insurance Act, 1948 & Employ-<br>ees State Insurance (Ceneral) Regulations, 1950 &<br>Employees State Insurance (Central) Rules, 1950<br>(Central Labour)<br>54 Compliances ><br>2. Maternity Benefit Act, 1961 and Maharashtra<br>Maternity Benefit Rules, 1965<br>(Maharashtra Labour)<br>44 Compliances ><br>3. Boilers Act, 1923<br>(Central Commercial)<br>13 Compliances ><br>4. Factories Act, 1948 & Cujarat Factories Rules,<br>1963<br>(Gujarat Labour)<br>626 Compliances >                                          | 6 Results                                                                                                    |
| 2. Maternity Benefit Act, 1961 and Maharashtra<br>Maternity Benefit Rules, 1965<br>(Maharashtra) (Labour)<br>44 Compliances ><br>3. Boilers Act, 1923<br>(Central) Commercial<br>13 Compliances ><br>4. Factories Act, 1948 & Cujarat Factories Rules,<br>1963<br>(Cujarat) (Labour)<br>626 Compliances >                                                                                                    | es State Insurance Act, 1948 & Employ-<br>nsurance (General) Regulations, 1950 &<br>State Insurance (Central) Rules, 1950 |
| 3. Boilers Act, 1923<br>Central Commercial<br>13 Compliances ><br>4. Factories Act, 1948 & Cujarat Factories Rules,<br>1963<br>Gujarat Labour<br>626 Compliances >                                                                                                    | y Benefit Act, 1961 and Maharashtra<br>Benefit Rules, 1965<br>Labour<br>44 Compliances >                                  |
| 4. Factories Act, 1948 & Gujarat Factories Rules,<br>1963<br>Gujarat Labour<br>626 Compliances >                                                                                                    | ct, 1923<br>ommercial<br>13 Compliances >                                                                                 |
|                                                                                                    | Act, 1948 & Gujarat Factories Rules,<br>abour<br>626 Compliances >                                                        |
| Q P Acts   Explore Legal Acts                                                                                                    | Legal Acts more                                                                                                    |

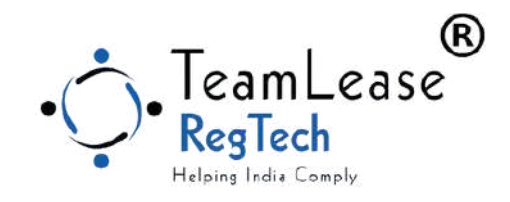

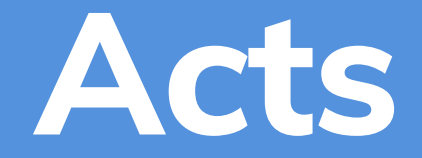

### Click on the Acts to view the list of Acts assigned to you

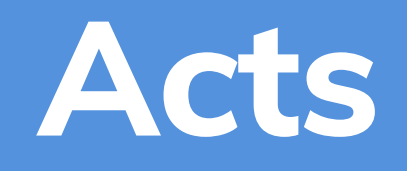

#### Click on an Act to view a list of Compliances under the Act

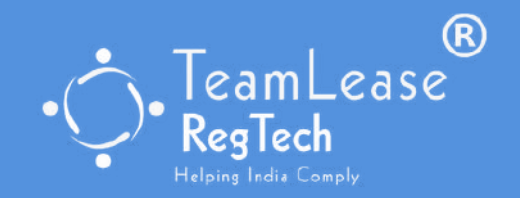

| 4:18 PM                |               | Ø            | ) रू 🛛 |
|------------------------|---------------|--------------|--------|
| Acts                   |               |              |        |
| Showing 1,436 Results  |               |              |        |
| 1. Employees State Ir  | isurance Act, | 1948 & Em    | nploy  |
| ees State Insurance (  | (General) Reg | gulations, 1 | 950 8  |
| Central Labour         | urance (Cent  | ral) Rules,  | 1950   |
|                        | 54            | Complian     | ces >  |
| (Maharashtra) (Labour) | 44            | Complian     | ces >  |
|                        | 44            | Complian     | ces >  |
| 3. Boilers Act, 1923   |               |              |        |
| Central Commercial     |               |              |        |
|                        | 13            | Compliand    | ces >  |
| 4. Factories Act, 1948 | & Gujarat Fa  | ctories Ru   | les,—  |
| 1963                   |               |              |        |
| Gujarat Labour         |               |              |        |
|                        | 626           | 6 Compliar   | nces > |
|                        |               |              |        |
|                        | Ac.           | }<br>te      | i      |
| LADIOLE Legal          |               |              | THORE  |
|                        | $\odot$       | •            |        |

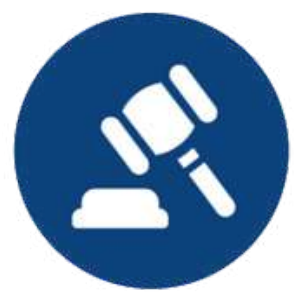

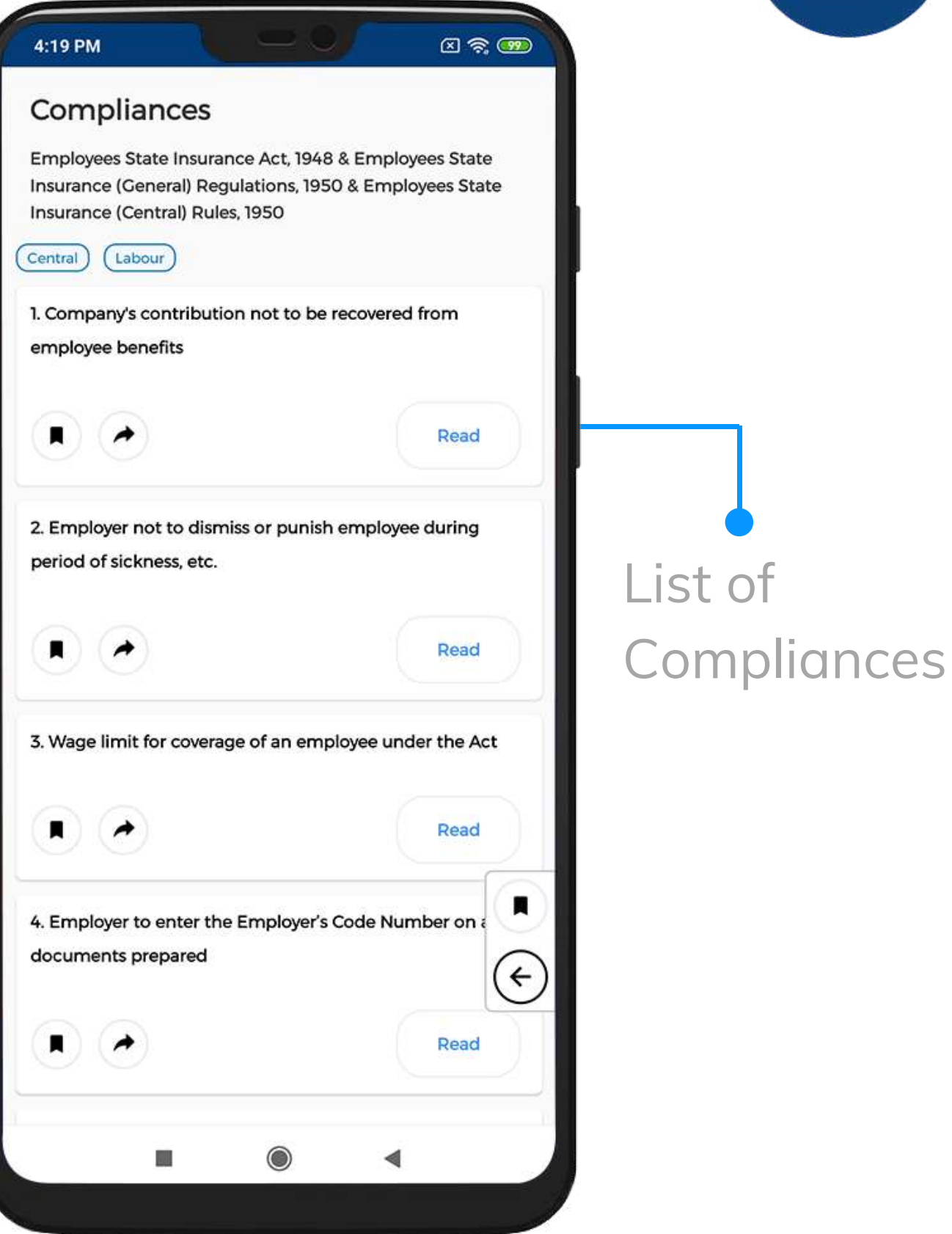

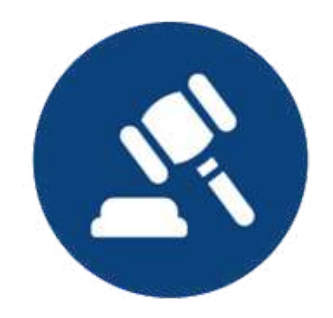

#### 4:22 🗢 🏑 hs 📼

T 💎 🏏 🗎

#### Company's contribution not to be recovered from employee benefits

Section 72

#### Description:

Every employer shall not directly or indirectly reduce the wages of any employee or discontinue or reduce the benefits payable to him under the conditions of his services which are similar to the benefits conferred by this Act.

#### Reference Material Text :

"Employee" means any person employed for wages in or in connection with the work of a factory or establishment to which this Act applies and (i) who is directly employed by the principal employer on any work of, or incidental or preliminary to or connected with the work of, the factory or establishment whether such work is done by the employee in the factory or establishment or elsewhere; or

(ii) who is employed by or through an immediate employer on the premises of the factory or establishment or under the supervision of the principal employer or his agent on work which is ordinarily part of the work of the factory or establishment or which is preliminary to the work carried on in or incidental to the purpose of the factory or establishment; or (iii) whose services are temporarily lent or let on hire to the principal employer by the person with whom the person whose services are so lent or let on hire has entered into a contract of service; and includes any person employed for wages on any work connected with the administration of the factory or establishment or any part, department or branch there of or with the purchase of raw materials for, or the distribution or sale of the products of, the factory or establishment or any person engaged as an apprentice, not being an apprentice engaged under the Apprentices Act, 1961, or under the standing orders of the establishment; but does not include -

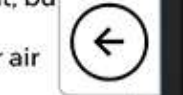

(a) any member of 16[the Indian] naval, military or air forces; or

(b) any person so employed whose wages (excluding remuneration for overtime

work) exceed such wages as may be prescribed by the Central Government :

PROVIDED that an employee whose wages (excluding

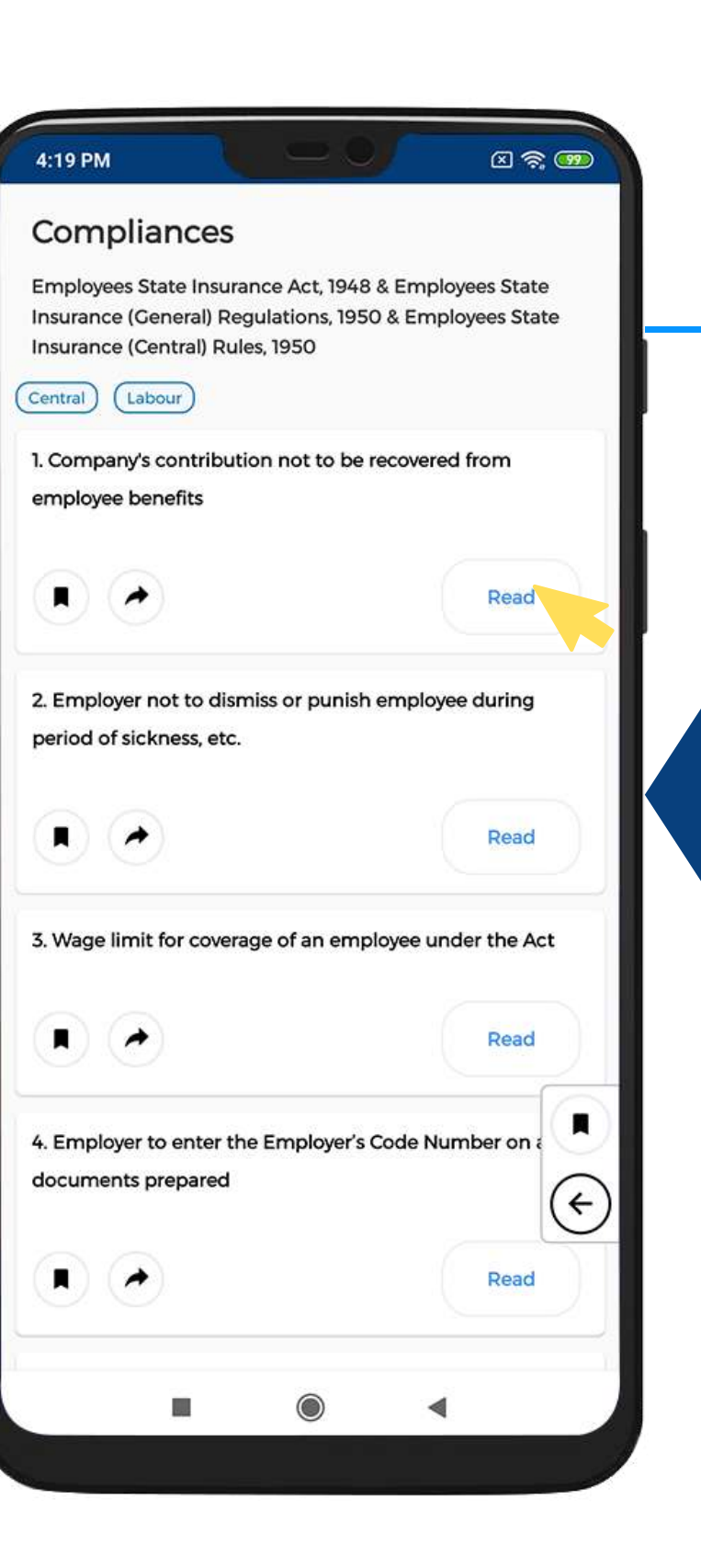

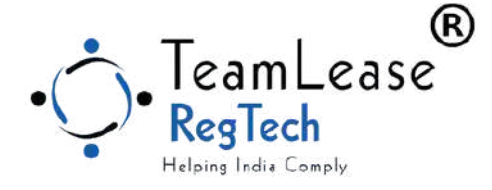

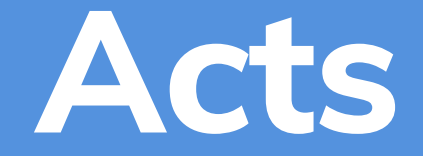

#### Click on any Compliance Item to view the details

| Add/Re   | emove   |  |
|----------|---------|--|
| Acts fro | om list |  |

#### To add Act click on Plus Icon

|    | 4:18 PM                                        |                                                        | 0                                  |                                                      | ⊠ ? 99                             |
|----|------------------------------------------------|--------------------------------------------------------|------------------------------------|------------------------------------------------------|------------------------------------|
|    | Acts<br>Showing 1,4                            | 36 Results                                             |                                    |                                                      |                                    |
|    | 1. Employe<br>ees State<br>Employee<br>Central | ees State In<br>Insurance (<br>es State Insu<br>Labour | surance /<br>General)<br>Irance (C | Act, 1948 &<br>Regulation<br>entral) Rul<br>54 Compl | Employ-<br>ns, 1950 &<br>les, 1950 |
| e. | 2. Materni<br>Maternity<br>Maharashtra         | ity Benefit A<br>Benefit Ru                            | Act, 1961 a<br>les, 1965           | and Mahar<br>44 Compl                                | rashtra<br>liances >               |
|    | 3. Boilers                                     | Act, 1923<br>Commercial                                |                                    | 13 Compl                                             | iances >                           |
|    | 4. Factorie<br>1963<br>Gujarat                 | es Act, 1948                                           | & Gujarat                          | t Factories                                          | Rules,                             |
|    | Q<br>Explore                                   | Legal                                                  |                                    | 626 Comp                                             | oliances >                         |
|    |                                                |                                                        |                                    | •                                                    | 100                                |

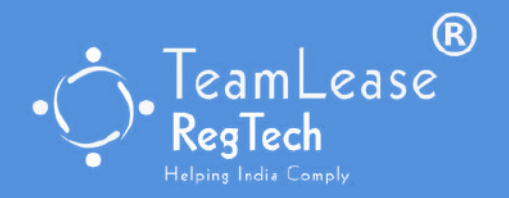

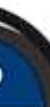

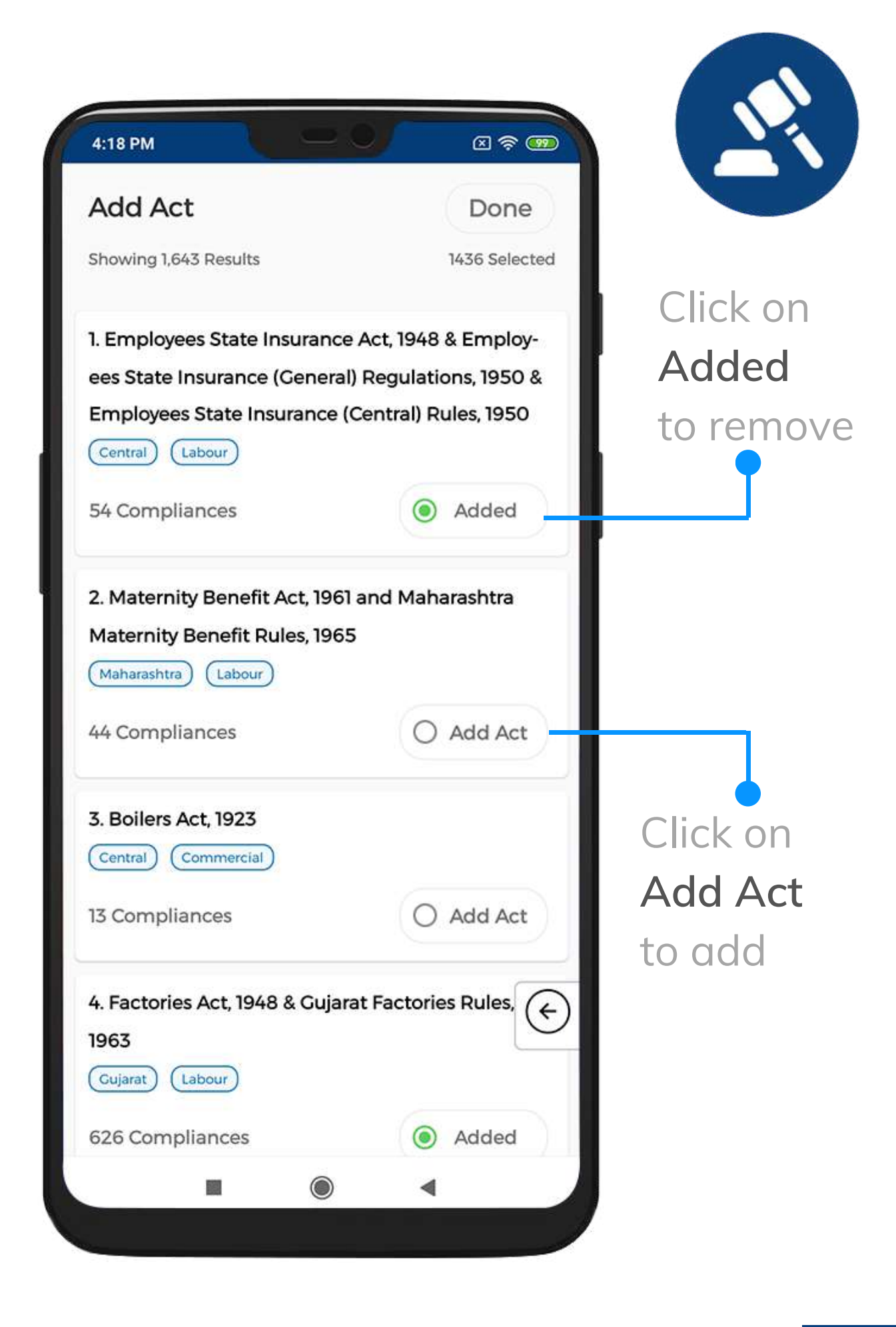

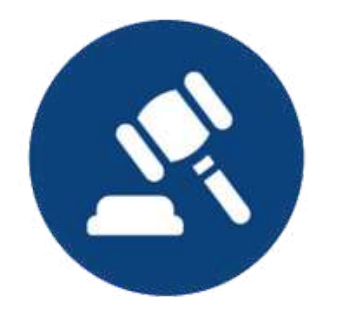

Click on

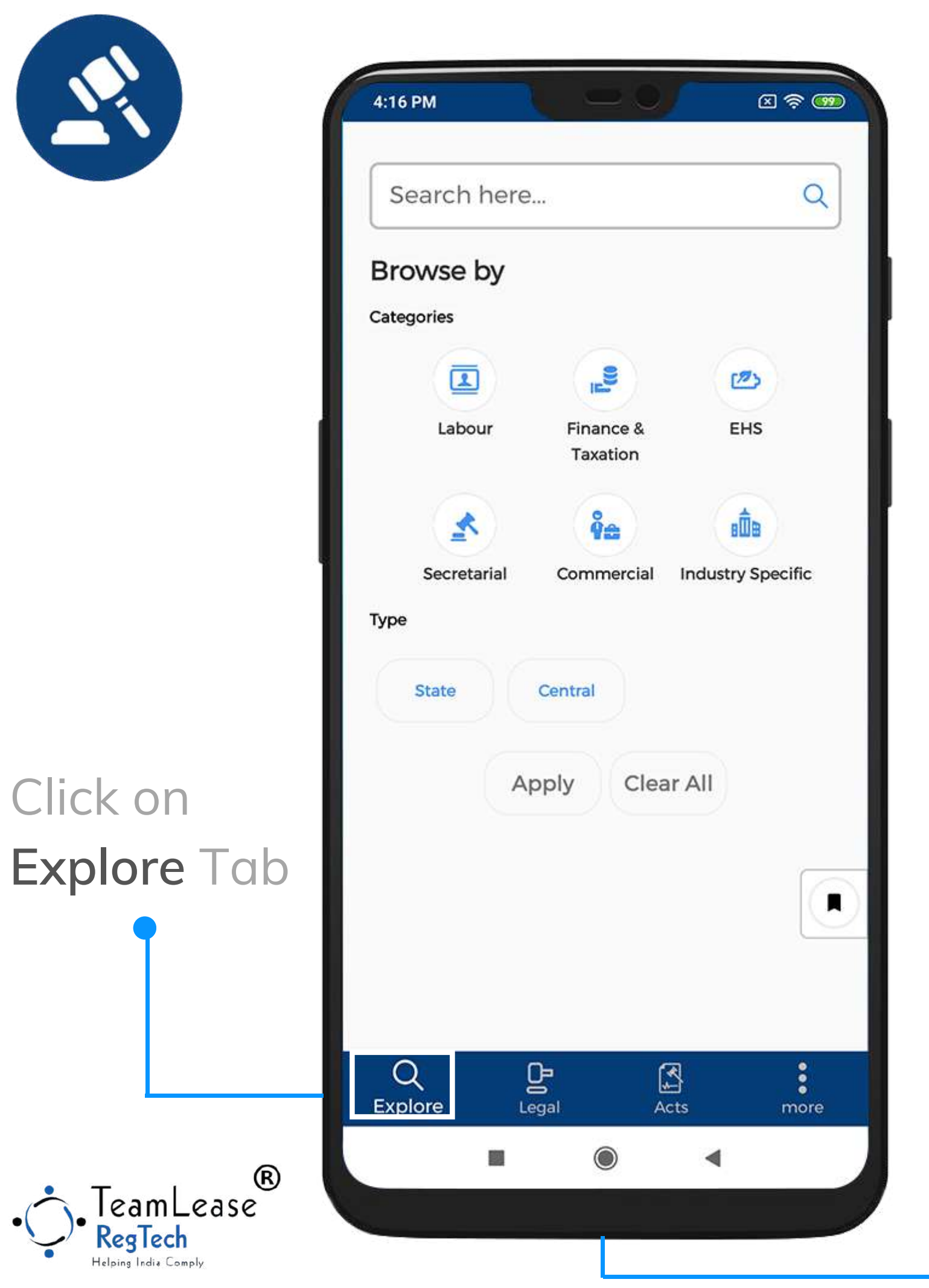

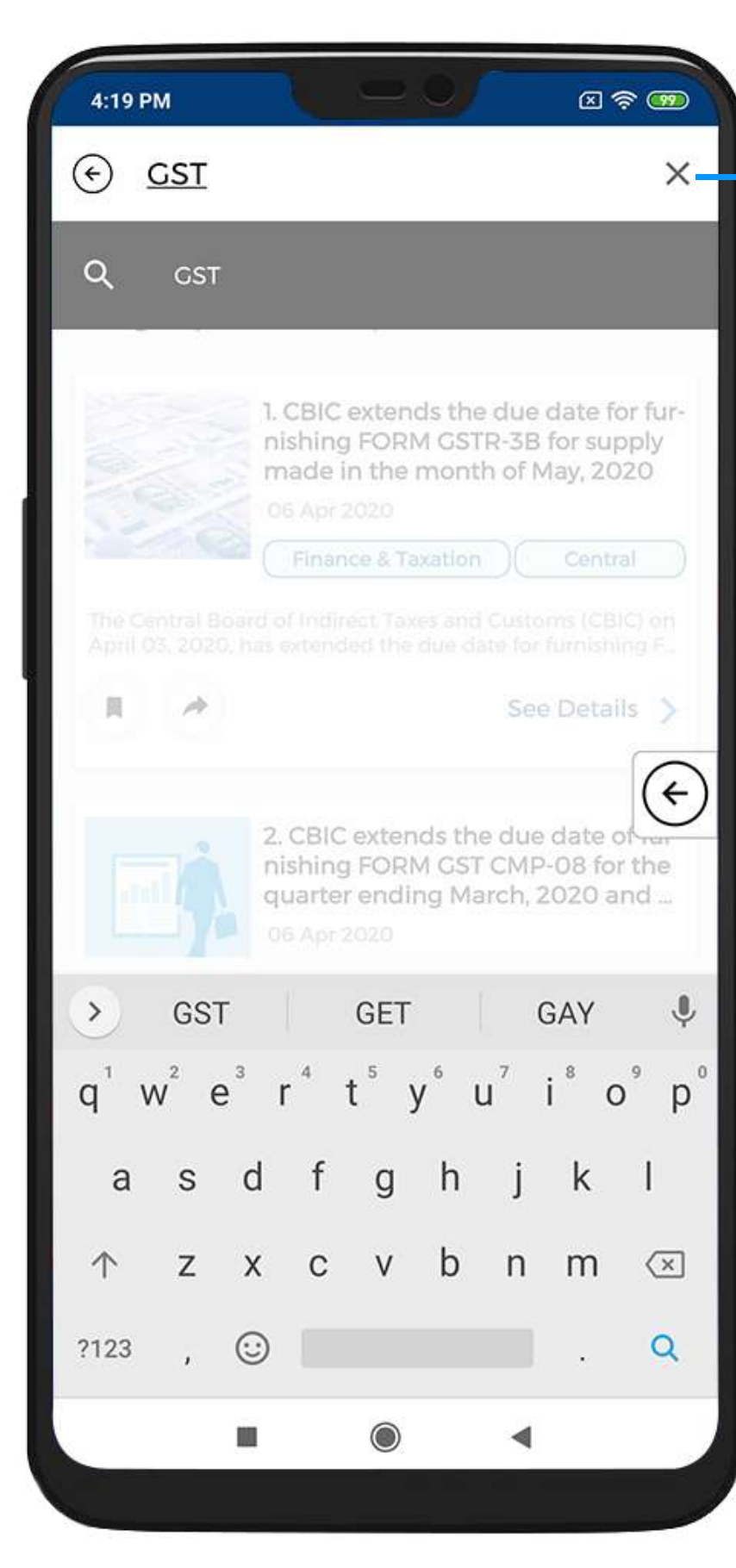

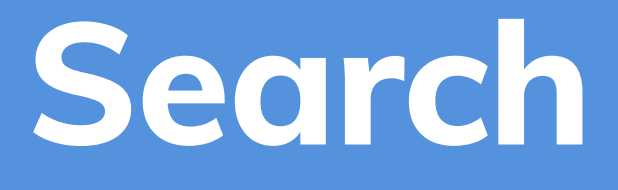

### Enter text in Search box

Select Category and Type filters to refine your Search

## Filters

## Click on Filter icon to refine results

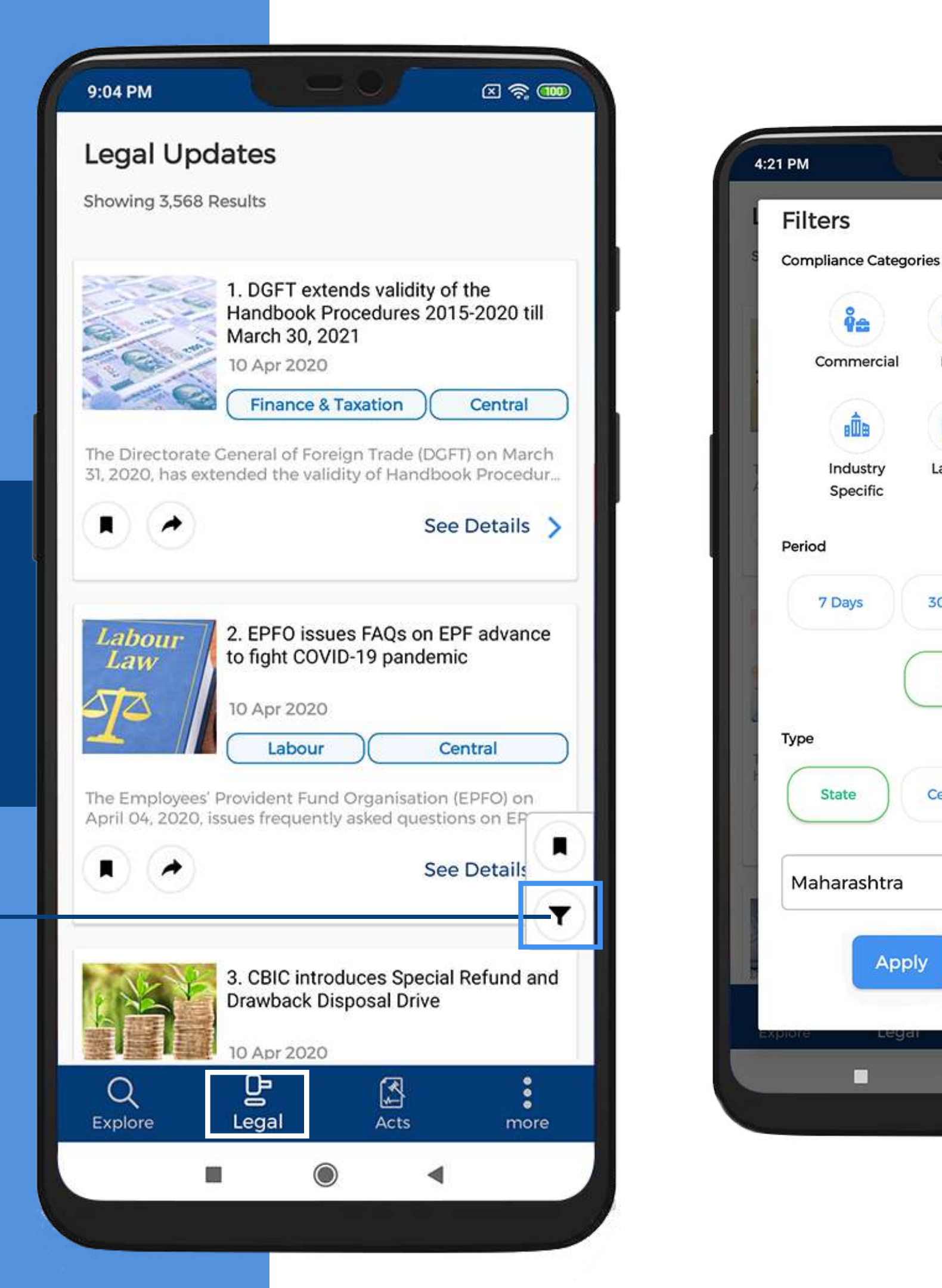

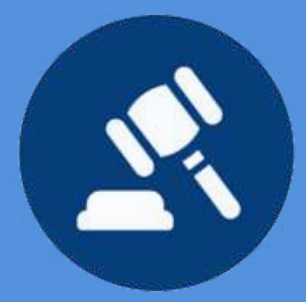

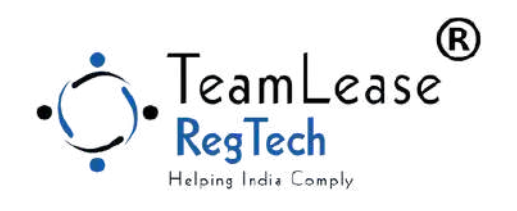

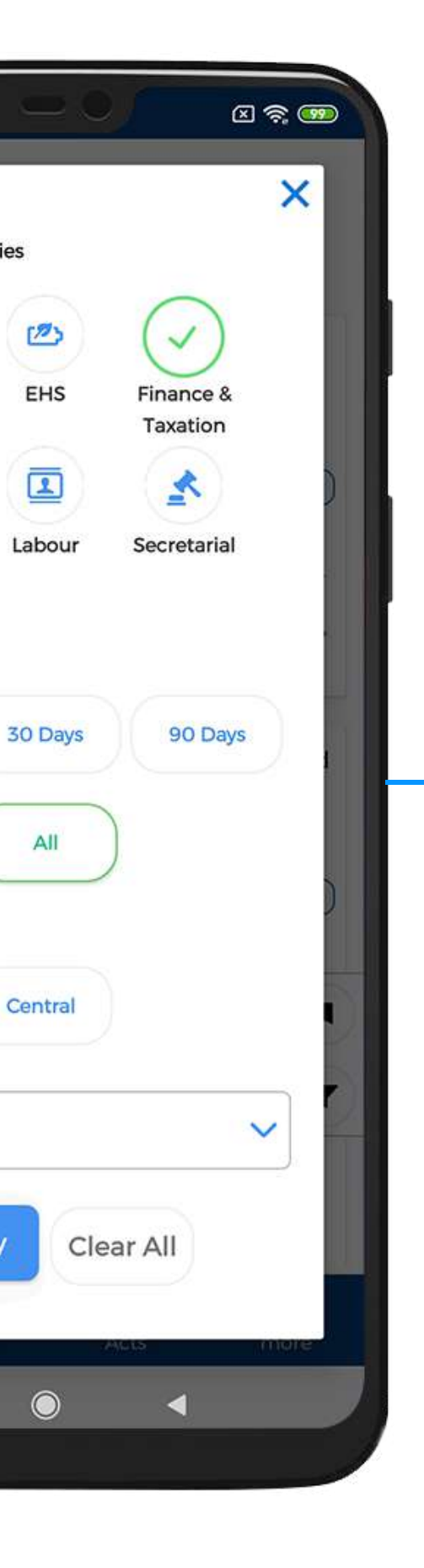

Select one or more items from Categories, Type and Period for fine tuning the results

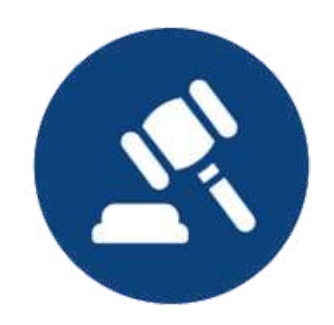

#### Click to **Bookmark** an update

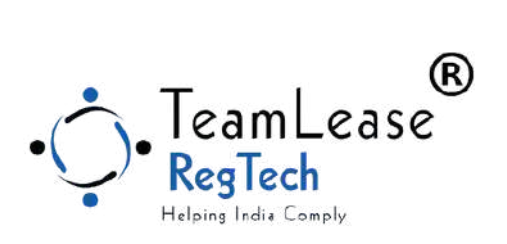

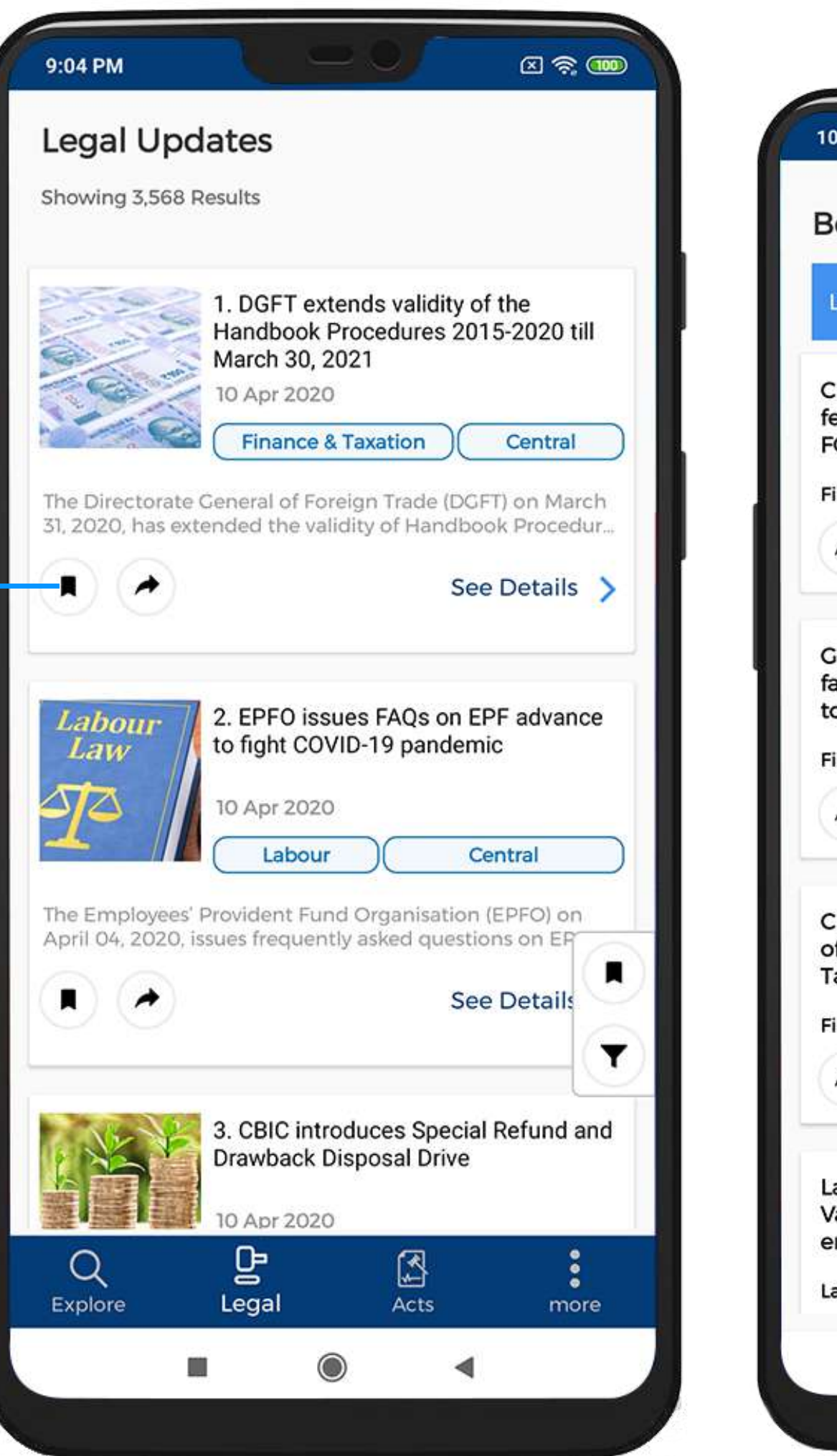

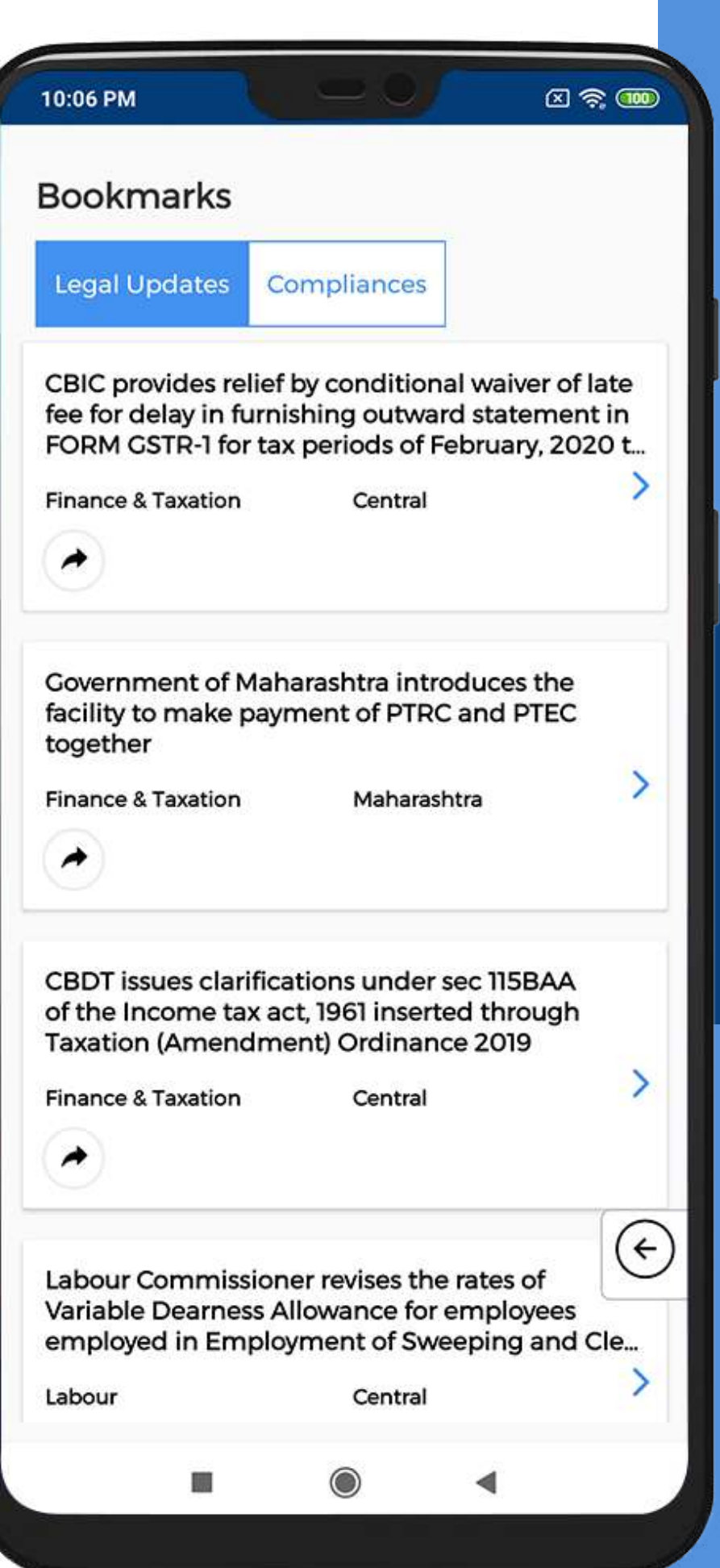

## Bookmarks

#### View all the Bookmarked updates

## Set Preferences

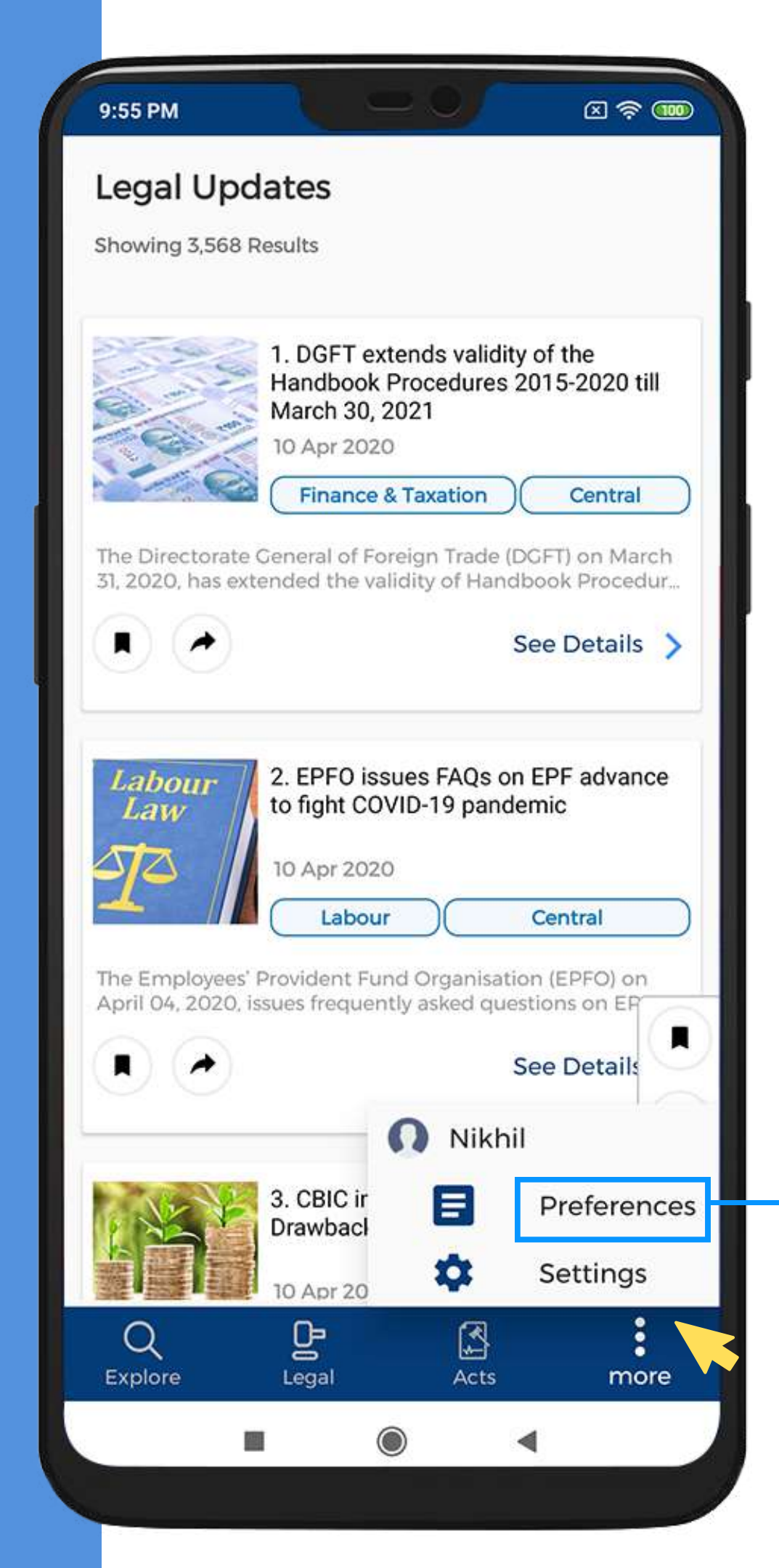

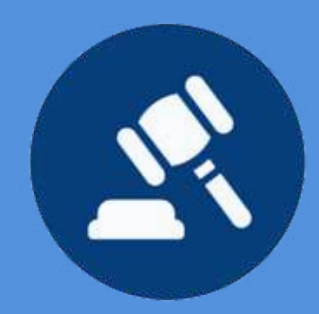

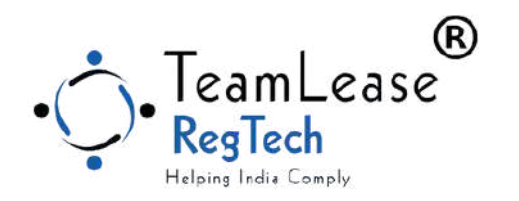

#### Click on More option and select Preferences

## Summary of Locations, Industries & Compliance Categories

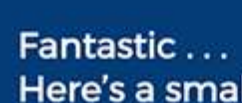

#### Locations

9:56 PM

Andaman and Nicobar Island, Andhra Pradesh, Arunachal Pradesh, Assam, Bihar, > Chandigarh, Chhattisgarh, Dadar and Nagar Haveli, Daman and Diu, Delhi, Goa, Gujarat, Haryana, Himachal Pradesh, Jammu and Ka...

#### Industries

#### Compliance Categories

Commercial, EHS, Finance & Taxation, Industry Specific, Labour, Secretarial

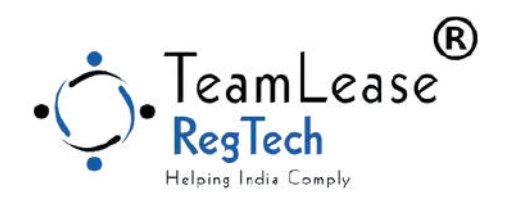

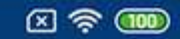

>

#### Here's a small summary of your

Agriculture and Allied Industries, Automotive and Auto Ancillary, Aviation, Cement, Chemical and Fertilizer, Defense, Education, Electronics, Energy, Engineering and Capital Goods, FMCG, Financial Services, Health Car.,

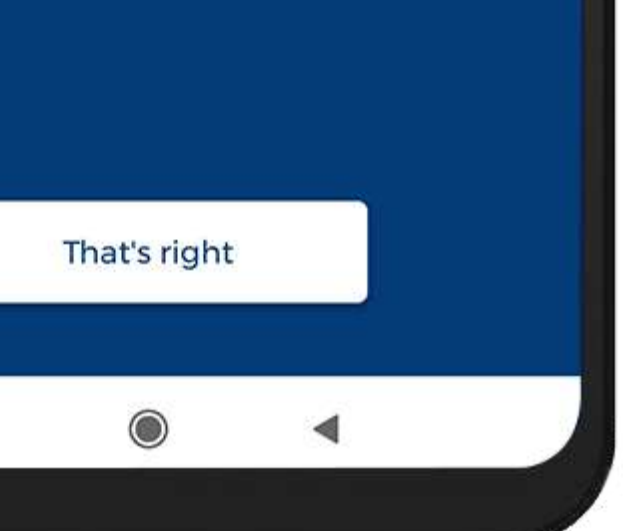

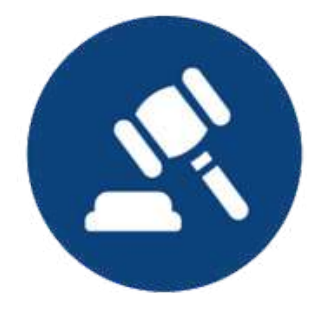

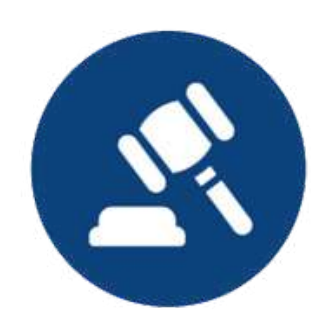

### • Locations

a. Click on Locationsb. To select check one or more optionsc. Click on Submit

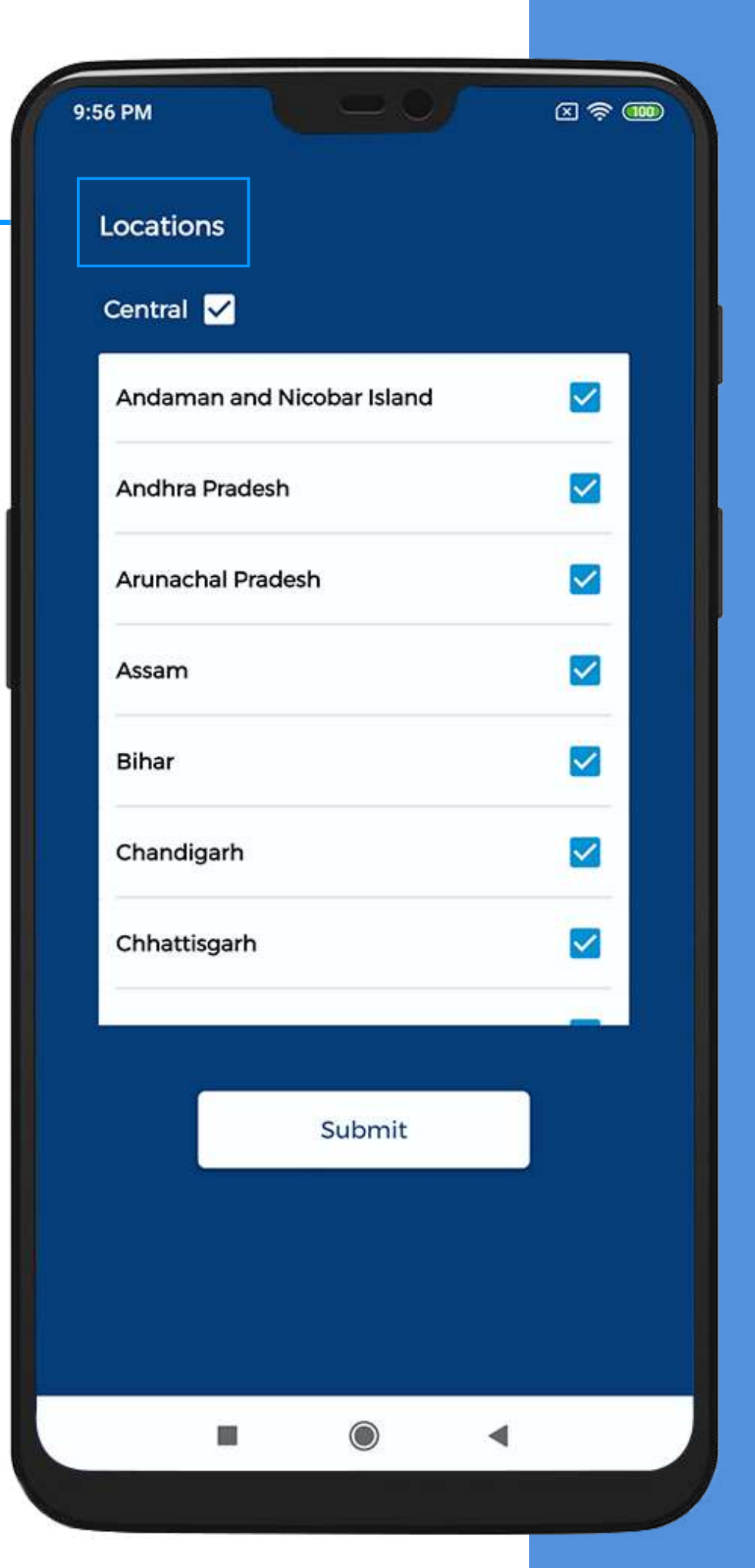

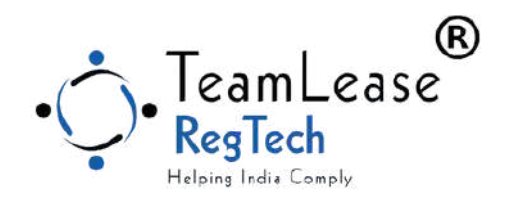

| Agriculture and Allied Industries |   |
|-----------------------------------|---|
| Automotive and Auto Ancillary     | ( |
| Aviation                          |   |
| Cement                            |   |
| Chemical and Fertilizer           |   |
| Defense                           |   |
| Education                         |   |
|                                   |   |
| Submit                            |   |
|                                   |   |
|                                   |   |
|                                   |   |

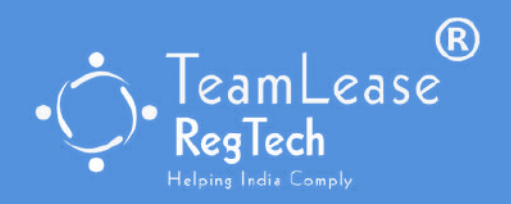

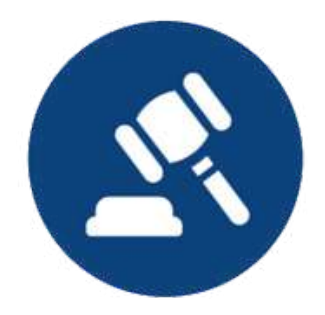

### Industries

Click on Industries To select check one or more options Click on Submit

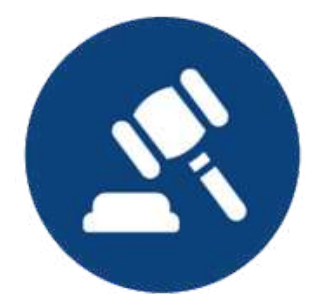

### • Categories

a. Click on Compliance Categoriesb. To select check one or more optionsc. Click on Submit

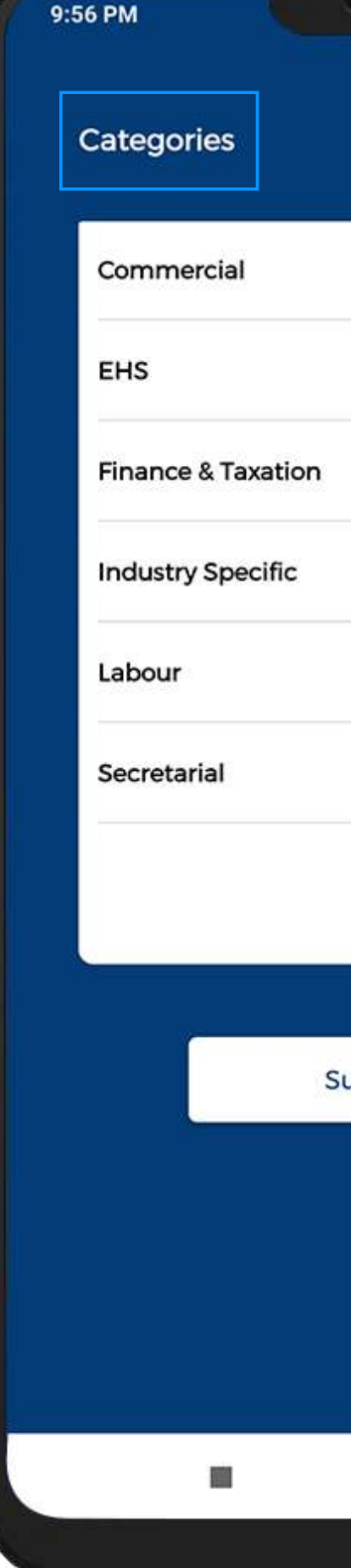

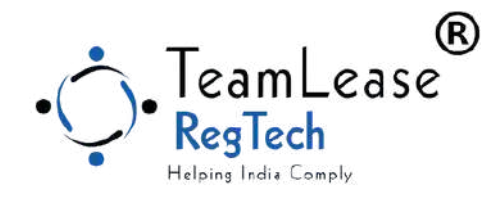

| -0/    | 四 奈 🚥 |
|--------|-------|
|        |       |
|        |       |
|        |       |
|        |       |
|        |       |
|        |       |
|        |       |
|        |       |
|        |       |
| Submit |       |
|        |       |
|        |       |
|        |       |
|        |       |
|        |       |

## Contact us

### TeamLease Regtech Pvt. Ltd.

Awfis Space Solutions Pvt Ltd, Opposite Commissioner Office, 1st Church Rd, Camp, Pune-411001

Pune, Bangalore, Mumbai, Kolkata, Hyderabad, Delhi, Chennai, Ahmedabad

9899245318

 $\searrow$ 

sales@tlregtech.com

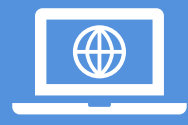

www.teamleaseregtech.com

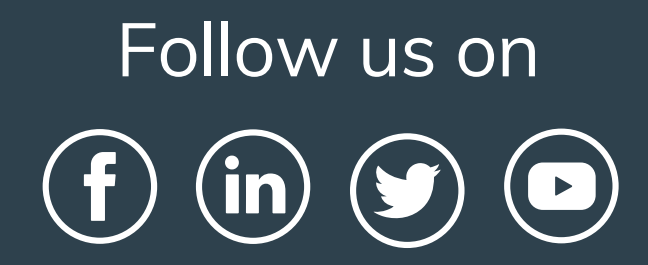